## Samsung trin-guiden

- 1. Først skal du trykke på menu-knappen på din fjernbetjening.
- 2. Så vælger du punktet Udsendelse i menuen. Brug så piletast mod højre.

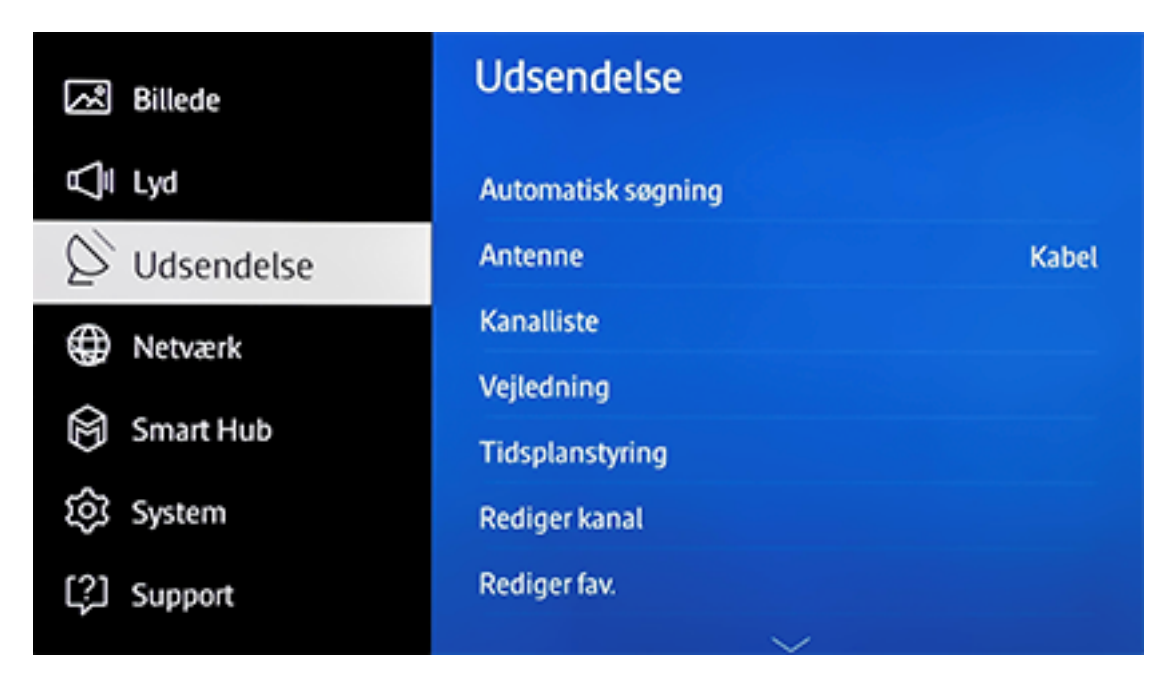

3. Her trykker du på Automatisk søgning.

| R   | Udsendelse         | Scan alle frekvenser for<br>tv-signaler, og gem<br>fundne kanaler. |
|-----|--------------------|--------------------------------------------------------------------|
| Ā   | Automatisk søgning |                                                                    |
| Ø   | Antenne Kabel      |                                                                    |
| Ð   | Kanalliste         |                                                                    |
| Š   | Vejledning         |                                                                    |
| ð   | Tidsplanstyring    |                                                                    |
| ঞ   | Rediger kanal      |                                                                    |
| (?) | Rediger fav.       |                                                                    |
|     | $\sim$             |                                                                    |

4. På næste side vælger du igen Automatisk søgning.

| K    | Automatisk søgning      | Konfigurer indstillinger<br>for autotuning til<br>scanning og lagring af |
|------|-------------------------|--------------------------------------------------------------------------|
| Ą    | Automatisk søgning      | kanaler.                                                                 |
| Ø    | Indst. for kabelsøgning |                                                                          |
| 0    |                         |                                                                          |
| Ø    |                         |                                                                          |
| ŝ    |                         |                                                                          |
| (\$) |                         |                                                                          |
|      |                         |                                                                          |

5. Markér nu Start for at gå videre.

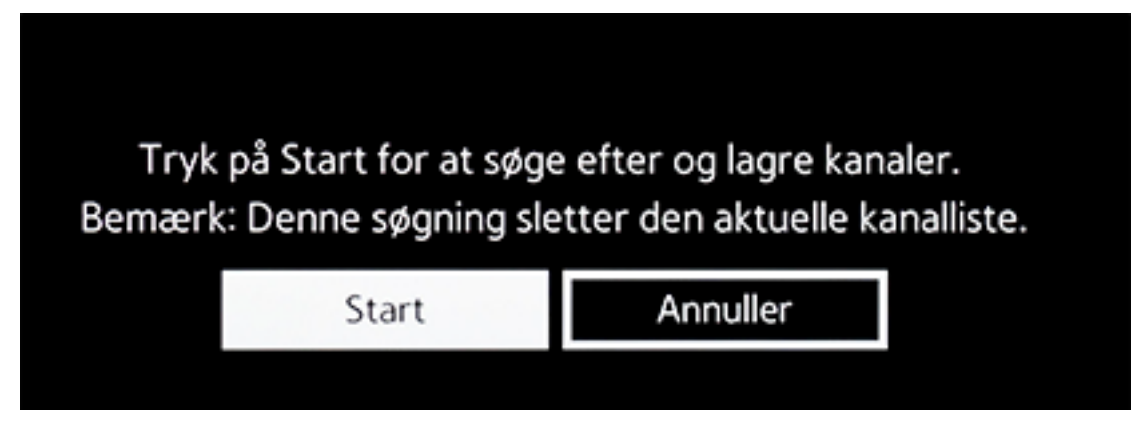

6. På næste side skal du gå ned til Operatørvalg

## Automatisk søgning

ent, og vælg den korrekte indstilling. Vælg derefter Søg for at sø

Vælg Digital og Analog eller Digital eller Analog for kanalscanning.

| Kanaltype    |   | Digital     |
|--------------|---|-------------|
| Operatørvalg |   | Andre       |
| Kabeltiist   | ~ | Kabemetværk |

## Automatisk søgning

nt, og vælg den korrekte indstilling. Vælg derefter Søg for at søge  $\epsilon$ 

| Antenne    |               |
|------------|---------------|
| Kanaltype  | Canal Digital |
|            | STOFA         |
| Kaboltilst | YouSee        |
| Kabeltilst | YouSee        |

8. Nu skal du trykke dig ind til Netværk

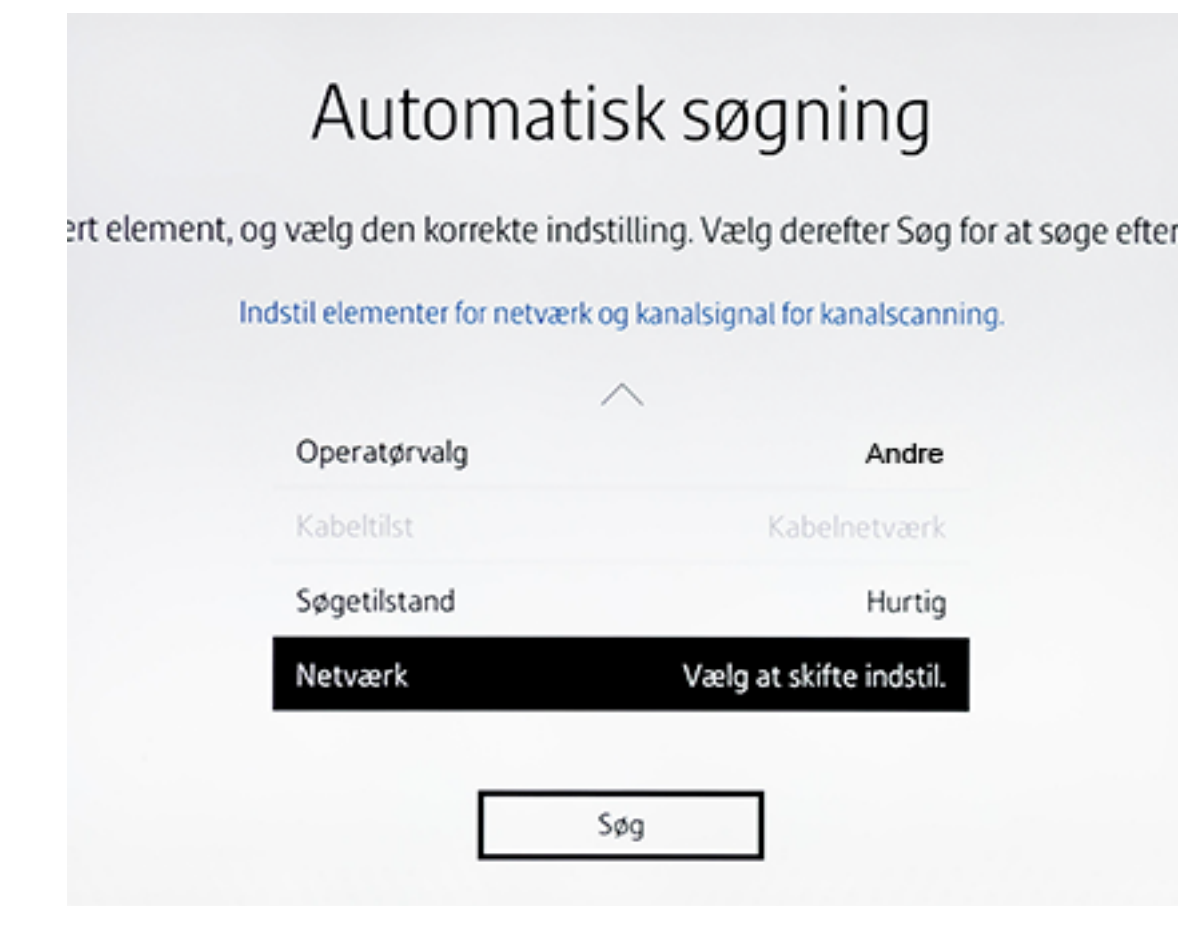

9. Ved Netværks-ID skal du indtaste 6070.

| Netværks-ID 60<br>Frekvens<br>Modulation<br>Symbolfrekvens | 070    |
|------------------------------------------------------------|--------|
| Frekvens<br>Modulation<br>Symbolfrekvens                   |        |
| Modulation<br>Symbolfrekvens                               |        |
| Symbolfrekvens                                             | 64 QA  |
|                                                            | 6875KS |
| Nulst Luk                                                  |        |
|                                                            |        |

10. Ved Frekvens indtaster du 546000.

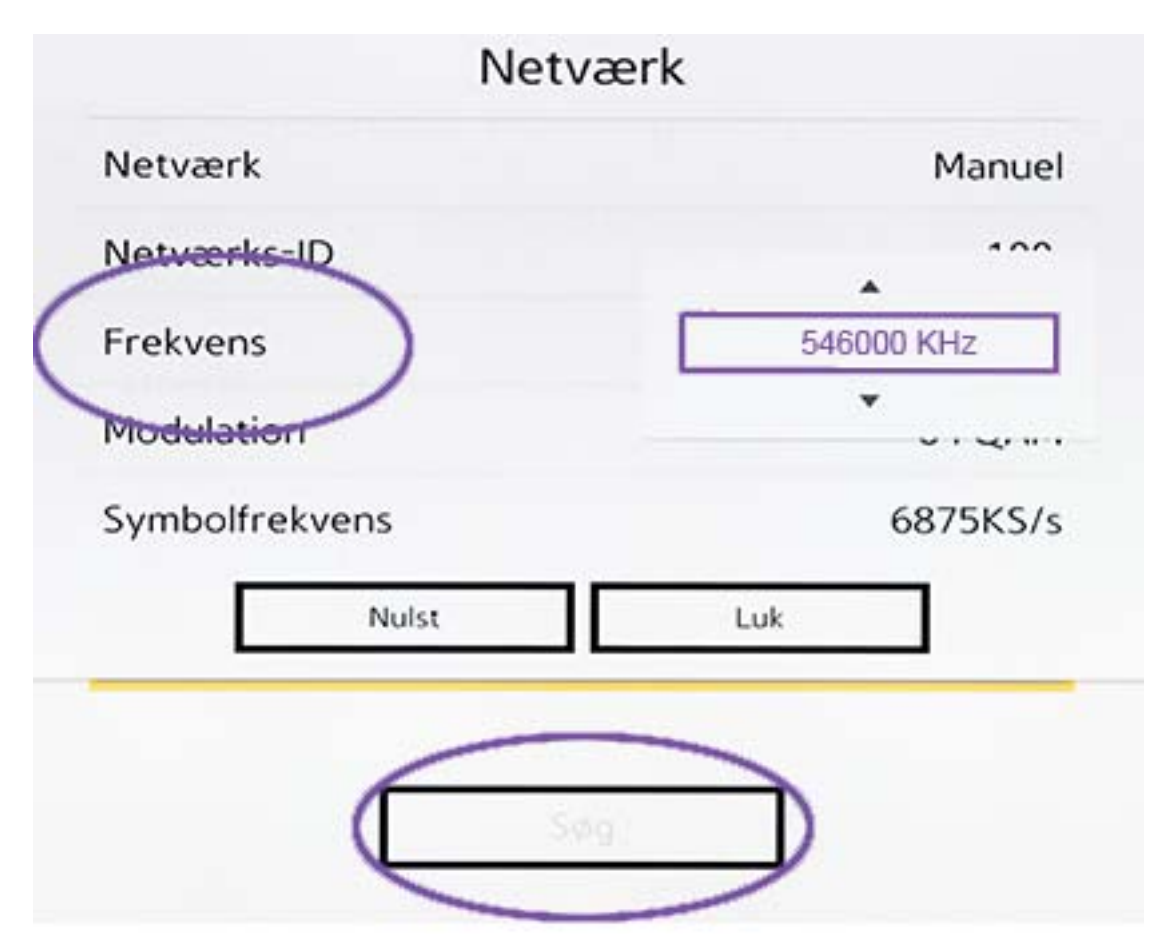

11. Så trykker du på Søg, og nu går dit tv i gang med søge efter dine tv-kanaler.